## Anleitung

## Einlösen eines Gutscheins bei der Rücken Fit Challenge

Um einen Gutschein einzulösen, besuchen Sie bitte die Webseite der Rücken Fit Challenge unter <u>https://rueckenfitchallenge.de</u>.

Hier finden Sie oben rechts einen Button namens ,Login / Anmelden' den Sie bitte drücken

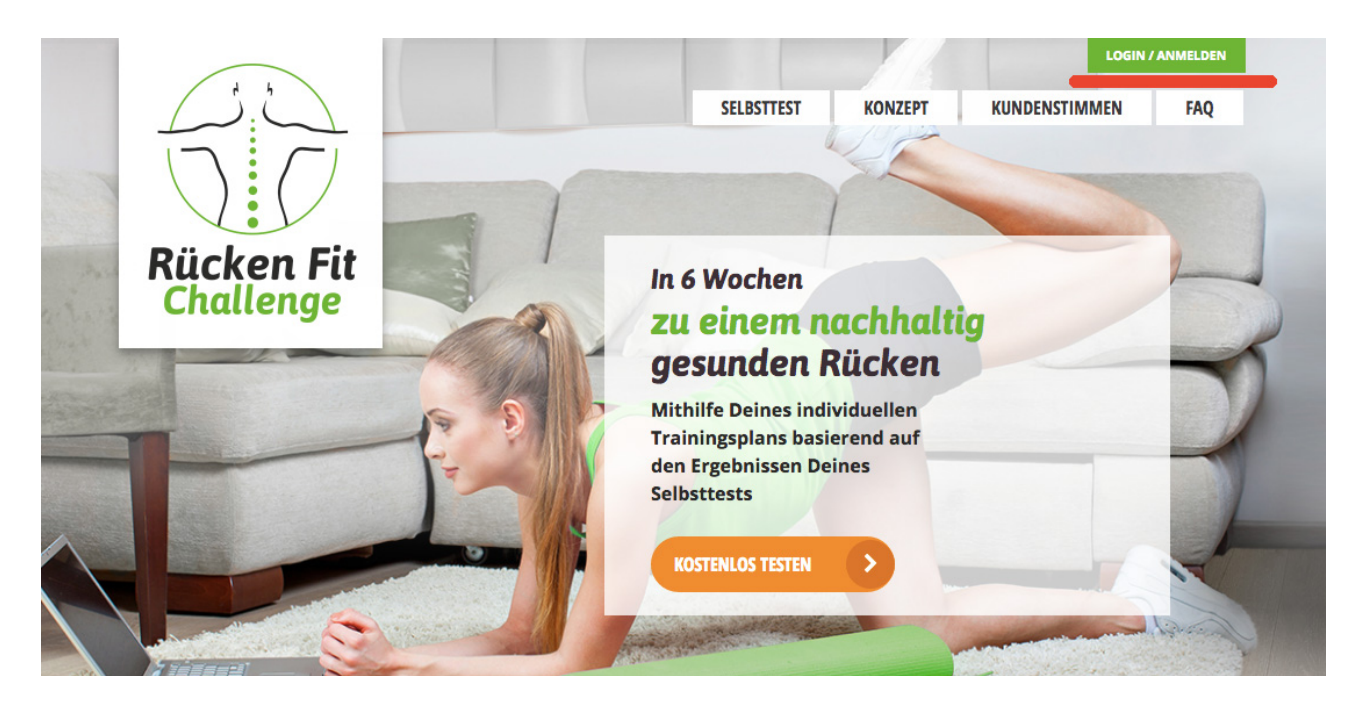

Danach öffnet sich ein neues Fenster, hier bitte ,JETZT ANMELDEN' klicken

| The | Login                                                          | Neu Anmelden 🛛 🛞                                 | 1        |
|-----|----------------------------------------------------------------|--------------------------------------------------|----------|
|     | Du willst                                                      | Bist Du Bereit für Deine                         |          |
|     | Trainieren?                                                    | Challenge?                                       |          |
|     | Du hast schon Deine Zugangsdaten?<br>Dann logge Dich hier ein: | JETZT ANMELDEN                                   |          |
|     | E-Mail Adresse                                                 |                                                  | X        |
|     | Passwort                                                       | (einmalig)                                       | City and |
| /// | •••••                                                          |                                                  |          |
|     | EINLOGGEN                                                      | für 6 Wochen<br>Trainingsprogramm<br>ohne Risiko | A        |
|     | Passwort vergessen                                             |                                                  |          |

Nun befinden Sie sich auf der Bezahlseite. Bitte geben Sie Ihre persönlichen Daten ein und vergeben ein sechsstelliges Passwort in Feld 1.). Bei Feld 3.) geben Sie bitte Ihren Gutscheincode ein und klicken auf "ANWENDEN" rechts neben dem Gutscheinfeld.

| Vorname *                                                                                                    |                                                                              | Nachname *                             |                                                                                                    |
|----------------------------------------------------------------------------------------------------|------------------------------------------------------------------------------|----------------------------------------|----------------------------------------------------------------------------------------------------|
| Straße & Hausnr.: *                                                                                                    |                                                                              |                                        |                                                                                                    |
| PLZ -                                                                                                    |                                                                              | Stadt *                                |                                                                                                    |
| E-Mail-Adresse                                                                                                    |                                                                              |                                        |                                                                                                    |
| Passwort *                                                                                                    |                                                                              | Passwort bestätigen *                  |                                                                                                    |
|                                                                                                    |                                                                              |                                        |                                                                                                    |
| . Bezahlart w                                                                                                    | vählen                                                                       |                                        |                                                                                                    |
| PayPal                                                                                                    |                                                                              |                                        | PayPa                                                                                                    |
| Kreditkarte                                                                                                    |                                                                              |                                        | Maximum VIS                                                                                                    |
| Online-Über                                                                                                    | weisung                                                                      |                                        | SOFORT<br>UBERWEISUNG                                                                                                    |
|                                                                                                    |                                                                              |                                        |                                                                                                    |
| Rechnung                                                                                                    |                                                                              |                                        | Klarna                                                                                                    |
| Rechnung                                                                                                    | s eingebe                                                                    | 'n                                     | Klarna                                                                                                    |
| Rechnung                                                                                                    | s eingebe                                                                    | : <b>N</b><br>n Sie diesen bitte hiel  | Klarna                                                                                                    |
| Rechnung                                                                                                    | <b>S eingebe</b><br>de besitzen, gebe                                        | ነ <b>በ</b><br>n Sie diesen bitte hier  | Klarna<br>rein.<br>ANWENDEN                                                                                              |
| Rechnung Rechnung Rabattcode                                                                                                    | <b>S eingebe</b><br>de besitzen, gebe                                        | 2 <b>M</b><br>n Sie diesen bitte hiel  | r ein.                                                                                                    |
| Rechnung Rabattcode tenn Sie einen Rabattcode . Produktübe                                                                                                    | s eingebe<br>de besitzen, gebe<br>ersicht                                    | ነ <b>በ</b><br>n Sie diesen bitte hiet  | Klarna<br>rein.<br>ANWENDEN                                                                                              |
| Rechnung Rechnung Rabattcode Ienn Sie einen Rabattcod Renn Sie einen Rabattcod Renn Sie einen Ra | S eingebe<br>de besitzen, gebe<br>ersicht<br>Preis                           | n Sie diesen bitte hier<br>Menge       | Klarna<br>rein.<br>ANWENDEN<br>Zwischensumm                                                                              |
| Rechnung Rechnung Rabattcode tenn Sie einen Rabattcode tenn Sie einen  | s eingebe<br>de besitzen, gebe<br>ersicht<br>Preis<br>97,00 €                | n Sie diesen bitte hier<br>Menge       | Klarna rein. ANWENDEN Zwischensumm                                                                                       |
| Rechnung Rechnung Rechnung Rabattcode Ienn Sie einen Rabattcode Ienn Sie einen Rabattcode Ienn S | s eingebe<br>de besitzen, gebe<br>ersicht<br>Preis<br>97,00 €                | PI<br>n Sie diesen bitte hier<br>Menge | Klarna<br>rein.<br>ANWENDEN<br>Zwischensumme<br>97,00 4<br>97,00 4                                                       |
| Rechnung Rechnung Rechnung Rabattcode tenn Sie einen Rabattcode tenn Sie einen Rabattcode tenn S | s eingebe<br>de besitzen, gebe<br>ersicht<br>Preis<br>97,00 €<br>gl. Steuern | PI<br>n Sie diesen bitte hier<br>Menge | Klarna           r ein.           ANWENDEN           2wischensumme           97,00 4           97,00 4           81,51 4 |
| Rechnung Rechnung Rechnung Rabattcode Renn Sie einen Rabattcode Renn Sie einen Rabattcode Renn Sie einen Rabattcode Rechnung Rechnung Rech | s eingebe<br>de besitzen, gebe<br>ersicht<br>Preis<br>97,00 €<br>gl. Steuern | PI<br>n Sie diesen bitte hier<br>Menge | Klarna<br>rein.<br>AWWENDEN<br>Zwischensumme<br>97,00 (<br>97,00 (<br>81,51 (<br>15,49 (                                 |

Sofern alle Daten korrekt sind, erscheint unter Punkt 2.) ein neues Feld ,keine Zahlungsdaten erforderlich', der Gutscheincode wurde also akzeptiert

| keine Zah    | hlungsdaten erforderlich |                   |
|--------------|--------------------------|-------------------|
| PayPal       |                          | PayPa             |
| Kreditkar    | rte                      | Maxeed VISA       |
| Online-Ül    | berweisung               |                   |
| Rechnung     | g                        | Klarna            |
| - Recimining | 0                        | Maina             |
| Rabattco     | odes eingeben            | Kiarria           |
| Rabattco     | odes eingeben            | wurde angewendet. |

Bitte lesen und bestätigen Sie nun noch die Allgemeinen Geschäftsbedingungen (AGB) und das Widerrufsrecht auf der rechten Seite und gehen dann auf "Jetzt kaufen" am Ende der Seite.

| 3. Rabattcodes eingeben Rabattcode " " wurde angewendet.                                                    | Die RFC-Fitness GmbH mit Geschäftssitz in Potsdam (Schopenhauerstr.<br>27, 14467 Potsdam) betreibt unter der Internetadresse<br>www.rueckenfitchallenge.de eine Onlineplattform welche die<br>kostenpflichtige Nutzung von Sport- und Fitnessvideos zum gezielten                     |
|----------------------------------------------------------------------------------------------------|----------------------------------------------------------------------------------------------------|
| Wenn Sie einen Rabattcode besitzen, geben Sie diesen bitte hier ein.                                        | Ich habe die allgemeinen Geschäftsbedingungen gelesen und stimme diesen<br>ausdrücklich zu.                                                                                                    |
| <b>4. Produktübersicht</b><br>Trainingskurs Preis Menge Zwischensumr<br>Bücken Eit Training 97.00 6 1 97.00 | Widerrufsbelehrung<br>Widerrufsrecht<br>Sie haben das Recht, binnen vierzehn Tagen ohne Angabe von<br>Gründen diesen Vertrag zu widerrufen.                                                                                                    |
| Zwischensumme 97,00 97,00 97,00 97,00 97,00 Rabatt (Rabatt Testkunden) -97,00 Gesamtsumme 0,00              | Die Widerrufsfrist beträgt vierzehn Tage ab dem Tag des       )€     Vertragsschlusses.       )€     Um Ihr Widerrufsrecht auszuüben, müssen Sie uns (RFC-<br>Fitness GmbH, Schopenhauerstr. 27, 14462 Potsdam, Tel. Nr.<br>0331-58291429, Fax-Nr. 0331-58291429, Email: kontakt@rfc- |
|                                                                                                    | Ich habe die Widerrufsbelehrung gelesen und stimme diesen ausdrücklich zu.                                                                                                    |
| JETZT KAUFEN                                                                                                |                                                                                                    |

Sie haben sich nun erfolgreich angemeldet und erhalten umgehend eine eMail mit einem Link mit dem Sie sich endgültig anmelden können.

Wir wünschen viel Spaß beim Training!